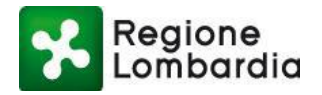

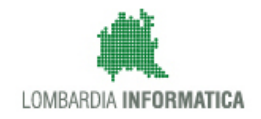

# Manuale Operativo FER VOLT LATO ENTE

# Servizio FER - Fonti Energetiche Rinnovabili

Revisione del Documento: 01 Data revisione: 13-09-2018

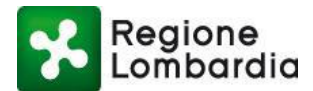

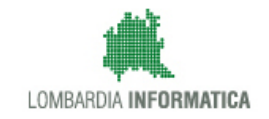

## **INDICE DEI CONTENUTI**

## Indice

| 1. Introdu | Jzione                                     | 4  |
|------------|--------------------------------------------|----|
| 1.1 Sc     | opo e campo di applicazione                | 4  |
| 1.2 Tip    | ologia dei destinatari                     | 4  |
| 1.3 Re     | quisiti della postazione di lavoro         | 4  |
| 1.4 Co     | pyright                                    | 4  |
| 1.5 Ac     | ronimi e definizioni                       | 5  |
| 1.6 Fo     | rmalismi utilizzati                        | 5  |
| 2. Access  | so a MUTA                                  | 6  |
| 2.1 Ob     | iettivi del capitolo                       | 6  |
| 2.1.1      | Accesso al servizio                        | 6  |
| 3. Gestio  | ne delle pratiche FER VOLT1                | 1  |
| 3.1 Ob     | iettivi del capitolo1                      | 1  |
| 3.2 Ac     | cesso al servizio FER VOLT1                | 1  |
| 3.3 Se     | rvizio FER VOLT1                           | 2  |
| 3.3.1      | Fascicolo della pratica1                   | 5  |
| 3.3.2      | Fascicolo: sezione Pratica1                | 7  |
| 3.3.3      | Fascicolo: sezione Allegati1               | 7  |
| 3.3.4      | Ricevimento pratica1                       | 8  |
| 3.3.1      | Valutazione formale1                       | 8  |
| 3.3.2      | Fascicolo: sezione Documenti procedimento1 | 9  |
| 3.3.3      | Fascicolo: sezione Integrazioni 2          | :0 |
| 3.3.1      | Fascicolo: Comunicazioni2                  | 23 |
| 3.3.1      | Valutazione Formale2                       | 27 |
| 3.3.2      | Fascicolo: sezione Storico 3               | 0  |

## Indice delle Tabelle

| Tabella 1: | Tabella degli Acronimi | . 5 |
|------------|------------------------|-----|
|------------|------------------------|-----|

## **Indice delle Figure**

| Figura 1 Pagina iniziale MUTA                                    | 6  |
|------------------------------------------------------------------|----|
| Figura 2 Recupero password                                       | 7  |
| Figura 3 HOME utente MUTA (MyPage)                               | 8  |
| Figura 4 Profilazione MUTA                                       | 9  |
| Figura 5 Home page utente – My Page                              | 10 |
| Figura 6 Gestione profilo                                        | 10 |
| Figura 7 Accesso al servizio FER                                 | 11 |
| Figura 8 Home FER                                                | 12 |
| Figura 9 Flusso della pratica FER VOLT                           | 13 |
| Figura 10 Scrivania FERAU                                        | 13 |
| Figura 11 Scrivania FER VOLT: download PDF della pratica         | 15 |
| Figura 12 Comunicazione della presenza di una pratica da gestire | 15 |
| Figura 13 Apri pratica                                           | 16 |
| Figura 14 Fascicolo pratica FER VOLT                             | 16 |
| Figura 15 Fascicolo della pratica: sezione Pratica               | 17 |
| Figura 16 Fascicolo della pratica: sezione Allegati              | 17 |
|                                                                  |    |

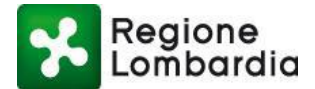

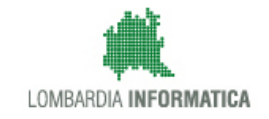

| Figura 17 Ricevimento della pratica                                          |    |
|------------------------------------------------------------------------------|----|
| Figura 18 Valutazione formale                                                | 19 |
| Figura 19 Fascicolo: sezione Documenti procedimento                          | 19 |
| Figura 20 Inserimento documenti fascicolo                                    |    |
| Figura 21 Download documenti procedimento                                    | 20 |
| Figura 22 Richiesta nuova integrazione                                       | 21 |
| Figura 23 Richiesta di integrazioni (1/2)                                    | 21 |
| Figura 24 Richiesta di integrazioni (2/2)                                    | 21 |
| Figura 25 Risposta alle integrazioni                                         | 22 |
| Figura 26 Comunicazione di avviso di risposta alla richiesta di integrazioni | 22 |
| Figura 27 Protocollazione di una integrazione                                | 23 |
| Figura 28 Integrazione protocollata                                          | 23 |
| Figura 29 Comunicazioni                                                      | 23 |
| Figura 30 Nuova comunicazione                                                | 24 |
| Figura 49 Allegati alla comunicazione                                        | 25 |
| Figura 32 Conferma comunicazione                                             | 25 |
| Figura 33 Dettagli comunicazione                                             |    |
| Figura 34 Comunicazioni: conferma della risposta                             |    |
| Figura 35 Comunicazioni: dettagli della risposta                             | 27 |
| Figura 36 Conclusione dell'Istruttoria di Merito                             | 27 |
| Figura 37 Esito finale                                                       |    |
| Figura 38 Tab allegati                                                       |    |
| Figura 39 Pratica "Autorizzata"                                              | 29 |
| Figura 40 Comunicazione esito del procedimento                               |    |
| Figura 41 Storico                                                            |    |
| Figura 42 Storico: notifica                                                  |    |

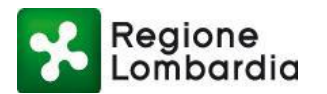

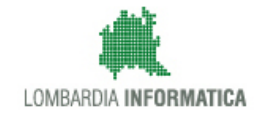

# 1. Introduzione

# 1.1 Scopo e campo di applicazione

Scopo di questo documento è descrivere le funzionalità del servizio Volture Fonti Energetiche Rinnovabili (FER VOLT), accessibile via internet dal sito dell'applicativo MUTA - Modello Unico per la Trasmissione degli Atti http://www.muta.servizirl.it.

**MUTA** è l'applicativo per la gestione integrata degli atti in materia di commercio ed attività produttive. Ha come obiettivo la semplificazione e la regolamentazione dei procedimenti e dei flussi documentali tra cittadino, comune, regione e altri enti, relativamente alle attività economiche e produttive e consente il monitoraggio delle attività commerciali e produttive attraverso la raccolta sistematica e strutturata delle informazioni.

# 1.2 Tipologia dei destinatari

Il presente Manuale è rivolto agli Enti destinatari dell'istanza; a seconda del tipo di impianto si tratterà del Comune, della Provincia o di Regione.

L'utente dell'Ente procedente, per accedere all'applicativo, deve necessariamente registrarsi al sistema MUTA per ottenere le credenziali di accesso (nome utente e password) e profilarsi (identificazione della categoria di appartenenza).

## **1.3 Requisiti della postazione di lavoro**

Il servizio applicativo FER è fruibile tramite un qualsiasi browser WEB e il lettore di documenti in formato PDF Acrobat Reader.

Le funzionalità di compilazione pratica necessitano della versione 10.1.2 o superiore dell'Acrobate Reader.

# 1.4 Copyright

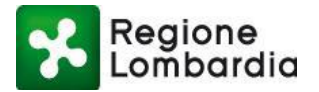

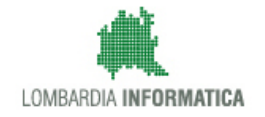

Il materiale è di proprietà di Lombardia Informatica S.p.A. Può essere utilizzato solo previa esplicita autorizzazione da parte dell'Area Formazione Territorio. In ogni caso la presente documentazione non può essere in alcun modo copiata e/o modificata.

# 1.5 Acronimi e definizioni

Scorrendo le pagine del presente documento è possibile trovare alcune sigle che abbreviano le espressioni caratteristiche del sistema MUTA; per il dettaglio della descrizione si rimanda all'Allegato "Glossario degli Acronimi".

| Acronimo | Descrizione                         |
|----------|-------------------------------------|
| AU       | AUTORIZZAZIONE UNICA                |
| VOLT     | VOLTURA                             |
| CEL      | COMUNICAZIONE EDILIZIA LIBERA       |
| CDS      | CONFERENZA DI SERVIZI               |
| CNS      | CARTA NAZIONALE DEI SERVIZI         |
| CRS      | CARTA <b>R</b> EGIONALE DEI SERVIZI |
| FER      | FONTI ENERGETICHE RINNOVABILI       |
| MUTA     | MODELLO UNICO TRASMISSIONE ATTI     |
| PAS      | PROCEDURA ABILITATIVA SEMPLIFICATA  |
| PEC      | POSTA ELETTRONICA CERTIFICATA       |

Tabella 1: Tabella degli Acronimi

# 1.6 Formalismi utilizzati

Si riportano di seguito i formalismi utilizzati nel presente manuale al fine di consentire una corretta consultazione dello stesso:

Pulsanti/Bottoni – I pulsanti o bottoni sullo schermo sono stampati in "grassetto fra virgolette";

Campi – i campi sono descritti in "corsivo tra virgolette";

Riferimenti di percorso - i riferimenti relativi ai percorsi sono menzionati in grassetto;

Messaggi delle finestre di dialogo - sono riportati in corsivo.

Note -

Attenzione -

Questo simbolo mette in evidenza la presenza di una nota che contiene alcune informazioni aggiuntive.

Questo simbolo mette in evidenza la presenza di un messaggio di attenzione che contiene informazioni utili.

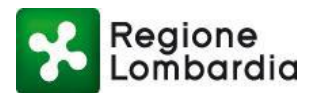

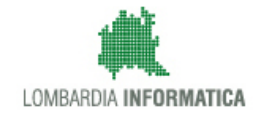

# 2. Accesso a MUTA

# 2.1 Obiettivi del capitolo

L'obiettivo del capitolo è descrivere la modalità di accesso al servizio **MUTA. MUTA** è un sistema di servizi, messo a disposizione da Regione Lombardia per tutti i soggetti coinvolti nei processi di comunicazione o autorizzazione relativi alle attività produttive, con l'obiettivo di semplificare gli adempimenti amministrativi relativi alle attività produttive, regolamentare e rendere omogenei i procedimenti e i flussi informativi tra i vari soggetti coinvolti, consentire la cooperazione tra enti interessati al processo attraverso lo scambio controllato delle informazioni e l'integrazione tra sistemi, monitorare lo sviluppo delle attività economiche e produttive attraverso la raccolta sistemica e strutturata delle informazioni.

## 2.1.1 Accesso al servizio

Per accedere al servizio MUTA occorre seguire i seguenti passi:

 Digitare l'indirizzo web <u>http://www.muta.servizirl.it</u> ed inserire le proprie credenziali di accesso (Nome utente e Password) generate in fase di Registrazione utente.

| - *              |                                                                                                    |                                                                                                    | ASSISTENZA                                                                                          |
|------------------|----------------------------------------------------------------------------------------------------|----------------------------------------------------------------------------------------------------|----------------------------------------------------------------------------------------------------|
| RegioneLombardia | MUTA<br>modello unico trasmissione atti                                                                                                    |                                                                                                    | Numero verde 800.070.090                                                                            |
|                  | AREA LOGIN                                                                                                    |                                                                                                    |                                                                                                    |
|                  | <ul> <li>CHE COSA E'</li> <li>Il sistema MUTA mette in comunicazione enti, imprese e cittadini per lo stabili telematico di pratiche e segnalazioni di competenza dei SUAP o di altri Uffici Pubblici. Le applicazioni in uso sono molteplici, ed a titolo di esemplo, comprendono:</li> <li>e. la presentazione di SCIA su modulistica unificata</li> <li>e. procedure per implanti utilizzanti fonti energetiche rinnovabili</li> <li>e. Il rilascio delle Carte di Esercizio per l'Ambulantot</li> <li>Il rilascio delle Carte di Esercizio per l'Ambulantoti</li> <li>In qualsiasi momento il cittadino/imprenditore può verificare lo stato d'avanzamento dell'istanza/segnalazione.</li> <li>Gili En Pubblici convolti dispongono di strumenti di gestione degli iter procedura per la norma.</li> </ul> | COME SI USA<br>Solo dopo essersi registrato e profilato, l'utente può accedere alla<br>compliazione dei modelli delle varie pratiche per l'invio online<br>Per la trasmissione della pratica è necessario aver attivato una casella<br>di posta certificata (PEC). | UTENTE REGISTRATO Nome utente Password ENTRA Recupera la password UTENTE CON CRS O CNS NUOVO UTENTE |

Figura 1 Pagina iniziale MUTA

L'accesso al servizio MUTA può anche essere eseguito con CRS/CNS.

In ogni videata del servizio MUTA, in alto a destra, cliccando "ASSISTENZA" è sempre possibile scaricabile il manuale utente aggiornato e contestuale.

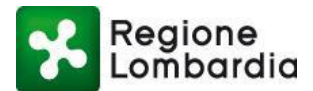

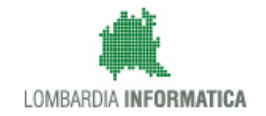

In caso di dimenticanza o smarrimento della password di accesso è possibile recuperare la stessa cliccando su "Recupera la password". Inserendo l'indirizzo Email, il sistema genera una nuova password che sarà inviata all'indirizzo di posta elettronica indicato dall'utente.

|                  |                                                                                                    |                                                                                                    | ASSISTENZA                                      |
|------------------|----------------------------------------------------------------------------------------------------|----------------------------------------------------------------------------------------------------|-------------------------------------------------|
| RegioneLombardia | MUTA<br>modello unico trasmissione atti                                                                                                    |                                                                                                    | Numero verde 800.070.090                        |
|                  | AREA LOGIN                                                                                                    |                                                                                                    |                                                 |
|                  | CHE COSA E'<br>Il ststema MUTA mette in comunicazione enti, imprese e cittadini per lo<br>scambio telematico di pratiche e segnalazioni di competenza del SUAP o<br>di altri Uffici Pubblici. Le applicazioni in uno sono molteplici, ed a titolo<br>di esemplo, comprendono:<br>- La presentazione di SCIA su modulistica unificata<br>- Le procedure per implanti utilizzanti fonti energetiche        | COME SI USA<br>Solo dopo essersi registrato e profilato, l'utente può accedere alla<br>compilazione dei modeli delle varie pratiche per l'invio online<br>Per la trasmissione della pratica è necessario aver attivato una casella<br>di posta certificata (PEC). | UTENTE REGISTRATO<br>Home utente<br>Password    |
|                  | In initiacia delle Carte di Esercizio per l'Ambulantato     La piattaforma accompagna l'utente nella compliazione dell'isi adeguando le schede necessarie in funzione delle scette operat cittadino/imprenditore.     In qualisasi momento il cittadino/imprenditore può verificare i d'avanzamento dell'istanza/segnalazione.     Gil Enfi Pubblici controviti di dispongono di strumenti di gestione q | ERO PASSWORD                                                                                                    | Recupera la password<br>UTENTE CON<br>CRS O CNS |
| A A              | procedurali, totalmente telematici ed a norma.                                                                                                    | ANNULLA RICHIEDI                                                                                                    | NUOVO UTENTE                                    |

Figura 2 Recupero password

- 2) Con la fase di accesso, il sistema presenta la pagina di benvenuto organizzata con:
  - la barra di stato nell'area in alto alla pagina: nella zona a sinistra della barra vengono mostrate le
    informazioni identificative dell'utente, quali il nome, il cognome ed il profilo utente caricato; nella zona
    destra della stessa barra invece sono disponibili i tasti per l'accesso alle funzioni di "Gestione delle
    informazioni utente" e della "gestione/scelta del profilo utente";
  - il menu dei servizi nell'area sulla sinistra, permette l'accesso ai servizi attivi per il profilo utente in uso
  - l'area centrale: presenta l'elenco dei servizi attivi per il profilo utente in uso;
  - nell'area centrale in basso: è presente un'area contenente avvisi per l'utenza;
  - nella zona a destra in alto è disponibile l'area dedicata ai profili associati all'utente
  - nella zona a destra in basso è disponibile un'area che mostra l'elenco delle ultime pratiche di competenza dell'utente e del suo attuale profilo

Di seguito la Home page MUTA (MyPage):

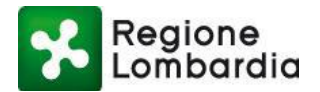

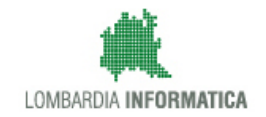

|                   |                                                                                                    |                                       |               | ASSISTI                                       | ENZA I CONTATTI I LOGOUT     |
|-------------------|----------------------------------------------------------------------------------------------------|---------------------------------------|---------------|-----------------------------------------------|------------------------------|
| RegioneLombardia  | MUTA<br>MODELLO UNICO TRASMISSIONE ATTI                                                                                                    |                                       |               |                                               | Numero verde 800.070.090     |
| 🔐 Marco Cittadino |                                                                                                    |                                       |               | 🎲 Gestio                                      | ne utente   Gestione profilo |
| MY PAGE           | BENVENUTO!                                                                                                    |                                       |               |                                               |                              |
| FER               | Servizi                                                                                                    | Profili d                             | creati        |                                               | Crea Nuovo Profilo >         |
| IstanTeC<br>SCIA  | FER Procedimanti autorizzativi per gli impianti di fonti energetiche rinnovabili                                                                                                    |                                       |               |                                               |                              |
| SISMA MN          |                                                                                                    |                                       | INTERMEDIARIO | INTERMEDIARIO                                 | CITTADINO/IMPRESA            |
| DIAP<br>PAGA TEST | IstanTeC<br>Procedimento per il riconoscimento della figura professionale di tecnico<br>competente nel campo della acustica ambientale                                                                                                    | Pippo Patriz<br>UFFICIO U<br>Bbb Came |               | Patrizia armando<br>UFFICIO<br>Camcom abbiate |                              |
| DIA + Agibilità   | SCIA                                                                                                    | Ultime                                | pratiche      |                                               |                              |
| Carta Esercizio   | Segnalazione Certificata di Inizio Attività commerciali, turistiche, produttive e<br>industriali, artigianali e dei servizi alla persona, edilizie e agricole                                                                                                    | SERVIZIO                              | D ID PRATIC   | a stato                                       | DATA                         |
| Statistiche       |                                                                                                    | SISMA MN                              | RCR668        | Rifiutata                                     | 31/10/2013                   |
| ▶ Amministrazione | SISMA MN<br>Richiesta di contributo per danni inerenti gli eventi sismici del 20 e 29 maggio                                                                                                    | SISMA MN                              | RCR685        | Accettata                                     | 31/10/2013                   |
| Animitisti dzione | 2012                                                                                                    | SISMA MN                              | RCR698        | Bozza                                         | 31/10/2013                   |
|                   |                                                                                                    | SISMA MN                              | RCR687        | Bozza                                         | 31/10/2013                   |
|                   |                                                                                                    | SISMA MN                              | RCR672        | Rifiutata                                     | 30/10/2013                   |
|                   | Avviso         Tutti gli avvisi ≥           Servizio SCIA: è stato risolto il problema che comportava la ricezione, da parte degli utenti compilatori, di pratiche non leggibili. È nuovamente possibile l'inoltro delle mall ricevute dagli utenti compilatori verso i SUAP di riferimento. |                                       |               |                                               |                              |

Figura 3 HOME utente MUTA (MyPage)

La prima volta che si accede non è disponibile alcun servizio; l'utente deve provvedere innanzitutto alla profilazione. In seguito verranno mostrati i servizi disponibili per il profilo utilizzato

Per creare un nuovo profilo occorre selezionare: 'Crea nuovo profilo'. Viene proposto un wizard che permette di scegliere il profilo desiderato:

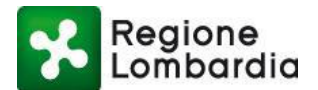

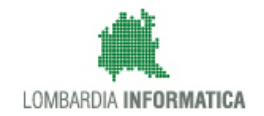

|                                    |                                  |                        | MY PAGE I ASSISTENZA I CONTATTI I LOGOUT |
|------------------------------------|----------------------------------|------------------------|------------------------------------------|
| RegioneLombardia                   | MUTA<br>MODELLO UNICO TRASMISSIO | NE ATTI                | Numero verde 800.070.090                 |
| 🔐 Marco   Cittadino                |                                  |                        | 🎲 Gestione utente 😤 Gestione profilo     |
| TORNA ALLA MY PAGE                 | CREA NUOVO PROFILO               |                        |                                          |
| SOGGETTO PRIVATO SOGGETTO PUBBLICO |                                  | SOGGETTO PRIVATO       | SOGGETTO PUBBLICO                        |
|                                    |                                  | SELEZIONA              | SELEZIONA                                |
|                                    |                                  | Cittadino/Impresa      | Altri enti locali                        |
|                                    |                                  | Intermediari           | Aziende sanitarie ed ospedaliere         |
|                                    |                                  | Intermediari esclusivi | Comuni                                   |
|                                    |                                  |                        | Forme associative tra enti locali        |
|                                    |                                  |                        | PCM e ministeri                          |
|                                    |                                  |                        | Province                                 |
|                                    |                                  |                        | Regioni e province autonome              |
|                                    |                                  |                        |                                          |
| MUTA © Copyright Regione Lombard   | ia - tutti i diritti riservati   |                        |                                          |

### Figura 4 Profilazione MUTA

# **NB:** per tutte le informazioni relative alla profilazione fare riferimento al 'Manuale di profilazione MUTA'

Selezionato il profilo con cui operare (nella fattispecie quello di 'Operatore comunale') il sistema reindirizza l'utente nella Home page utente avente attivi i servizi previsti per quel profilo utente; ogni profilo utilizzato ha una HOME page personalizzata ('My Page'):

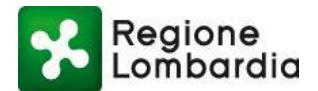

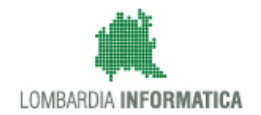

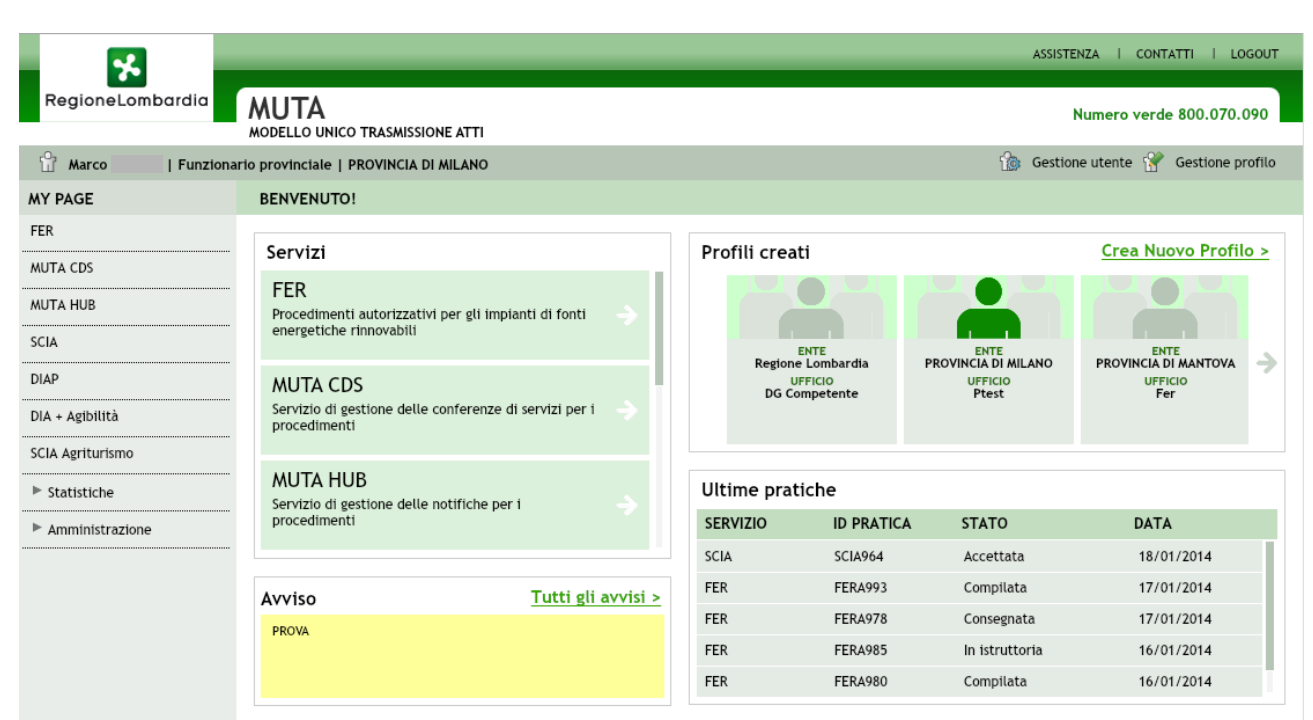

Figura 5 Home page utente – My Page

Selezionando "Gestione Profilo" il sistema permette di gestire cioè modificare il profilo attualmente in uso.

|                                    |                                                                                                    |                                           | MY PAGE   ASSISTEN                                                        | IZA I CONTATTI I LOGOUT                                                                   |  |  |  |
|------------------------------------|----------------------------------------------------------------------------------------------------|-------------------------------------------|---------------------------------------------------------------------------|-------------------------------------------------------------------------------------------|--|--|--|
| RegioneLombardia                   | MUTA<br>modello unico trasmissione atti                                                                               |                                           | N                                                                         | umero verde 800.070.090                                                                   |  |  |  |
| 🔐 Marco   Funziona                 | ario provinciale   PROVINCIA DI MILANO                                                                                |                                           | 🏠 Gestione                                                                | e utente   Gestione profilo                                                               |  |  |  |
| TORNA ALLA MY PAGE                 | MODIFICA PROFILO ENTE                                                                                                 |                                           |                                                                           |                                                                                           |  |  |  |
| SOGGETTO PRIVATO SOGGETTO PUBBLICO | CERCA ENTE<br>Ragione Sociale<br>PROVINCIA DI MILANO                                                                  | Selezia<br>SELE<br>Ufficio<br>Ptest<br>DE | Seleziona un Ufficio<br>SELEZIONA UFFICIO<br>Ufficio<br>Ptest<br>DETTAGLI |                                                                                           |  |  |  |
|                                    | SERVIZI PER I QUALI RICHIEDERE L'AUTORIZZAZIONE<br>SERVIZIO<br>DIA + Agibilità<br>DIAP<br>FER<br>MUTA CDS<br>MUTA HUB | RICHIEDI ATTIVAZIONE                      | GESTIONE UTENTI                                                           | AMMINISTRATORI<br>MOSTRA<br>MOSTRA<br>MOSTRA<br>MOSTRA<br>MOSTRA<br>CONFERMA LA RICHIESTA |  |  |  |

#### Figura 6 Gestione profilo

Le funzionalità del servizio sono diversificate in base alla tipologia di profilo utilizzata.

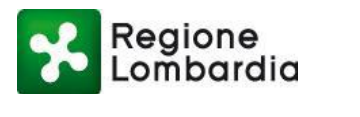

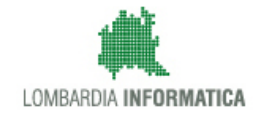

# 3. Gestione delle pratiche FER VOLT

# 3.1 Obiettivi del capitolo

L'obiettivo del capitolo è descrivere <u>l'operatività dell'ente competente per le pratiche FER VOLT (Comune, Provincia o</u> <u>Regione)</u>, che riceve notifica nella PEC della presenza di una Nuova pratica **FER VOLT** su MUTA.

## 3.2 Accesso al servizio FER VOLT

Per accedere al servizio FER, l'utente dell'ente procedente deve selezionare FER - Fonti Energetiche Rinnovabili dalla My Page:

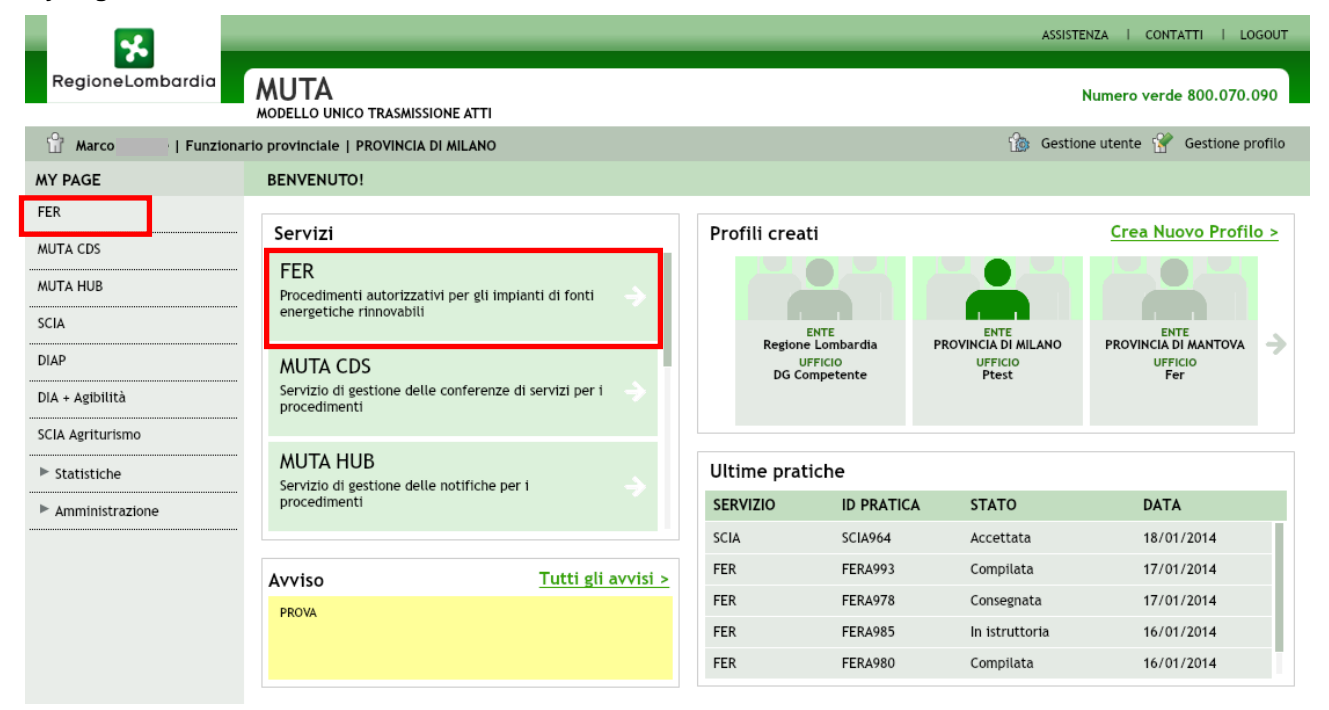

Figura 7 Accesso al servizio FER

Un'altra modalità di accesso al servizio è quella di selezionare direttamente la pratica FERVOLT di interesse dalla sezione 'ultime pratiche': in questo caso l'utente accederà al servizio FERVOLT e si aprirà, successivamente, la pratica selezionata.

Selezionando questo servizio, il sistema reindirizza alla **HOME FER**; per accedere al servizio FERVOLT l'utente dovrà selezionare il tasto corrispondente:

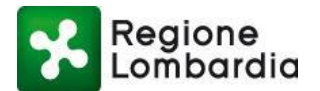

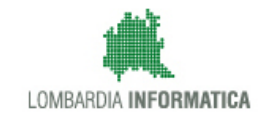

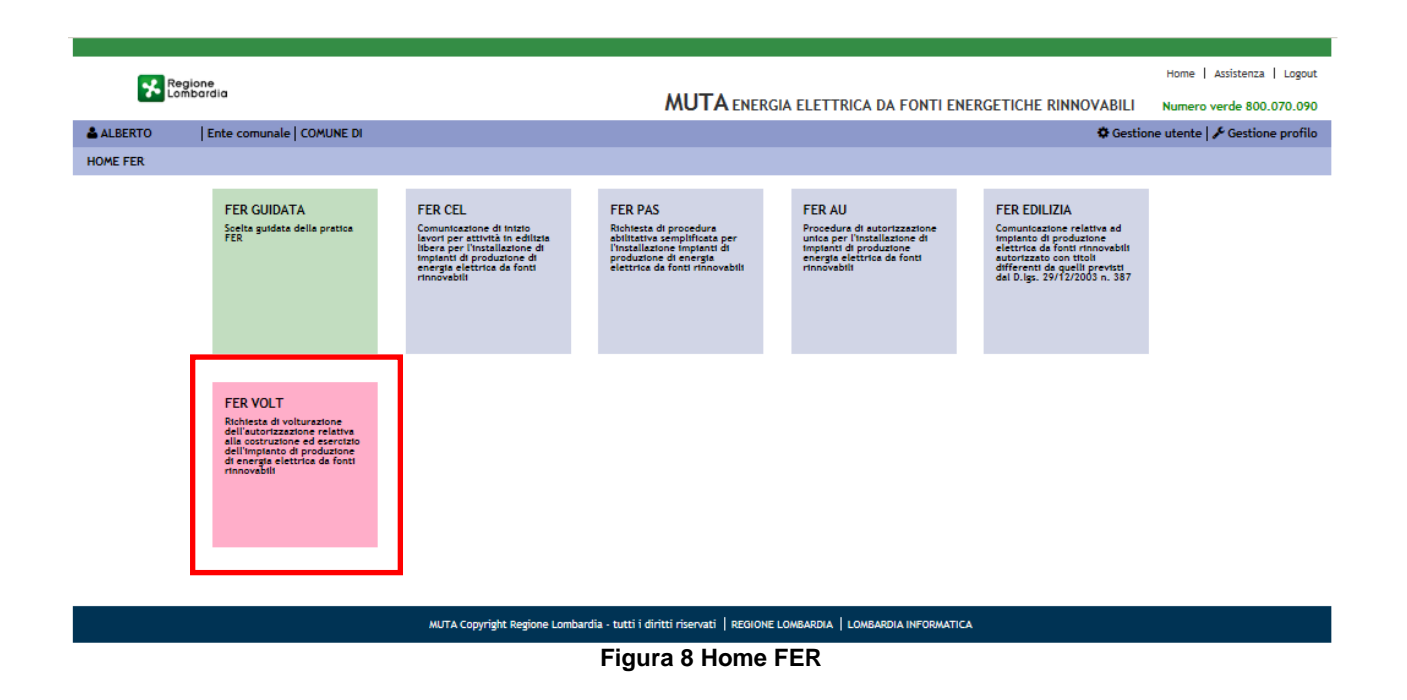

# 3.3 Servizio FER VOLT

Il servizio FER VOLT permette, al Privato cittadino o Titolare/Legale Rappresentante di impresa o all' Intermediario (Tecnico progettista), di compilare online la domanda: "RICHIESTA DI VOLTURAZIONE DELL'AUTORIZZAZIONE RELATIVA ALLA COSTRUZIONE ED ESERCIZIO DELL'IMPIANTO DI PRODUZIONE DI ENERGIA ELETTRICA DA FONTI RINNOVABILI".

Il soggetto destinatario dell'Istanza può essere:

- Il Comune se la richiesta di Volturazione riguarda un intervento abilitato con P.A.S.
- La Provincia se la richiesta di Volturazione riguarda un intervento abilitato con A.U.
- Regione se la richiesta di Volturazione riguarda un intervento abilitato con A.U. e relativo a impianti di ricerca e di sperimentazione e di impianti innovativi ai sensi dell'art. 17 comma 1 lett. c), c-bis) e c-ter) della l.r. 26/2003 e le grandi derivazioni d'acqua ai sensi del r.d. 1775/1933 e dell'art. 44 comma 1 lett. h) della l.r. 26/2003.

L'ente procedente, a seguito di valutazione formale, dovrà dare un esito finale alla pratica.

Nella figura successiva è descritto il flusso della pratica sia "lato Compilatore" che "lato Ente"; nel manuale in oggetto è descritto il solo flusso "lato Ente":

- Fase di Ricevimento
- Fase di Valutazione Formale

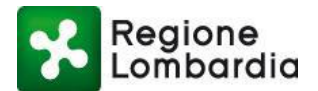

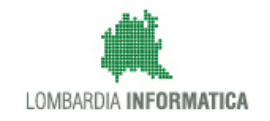

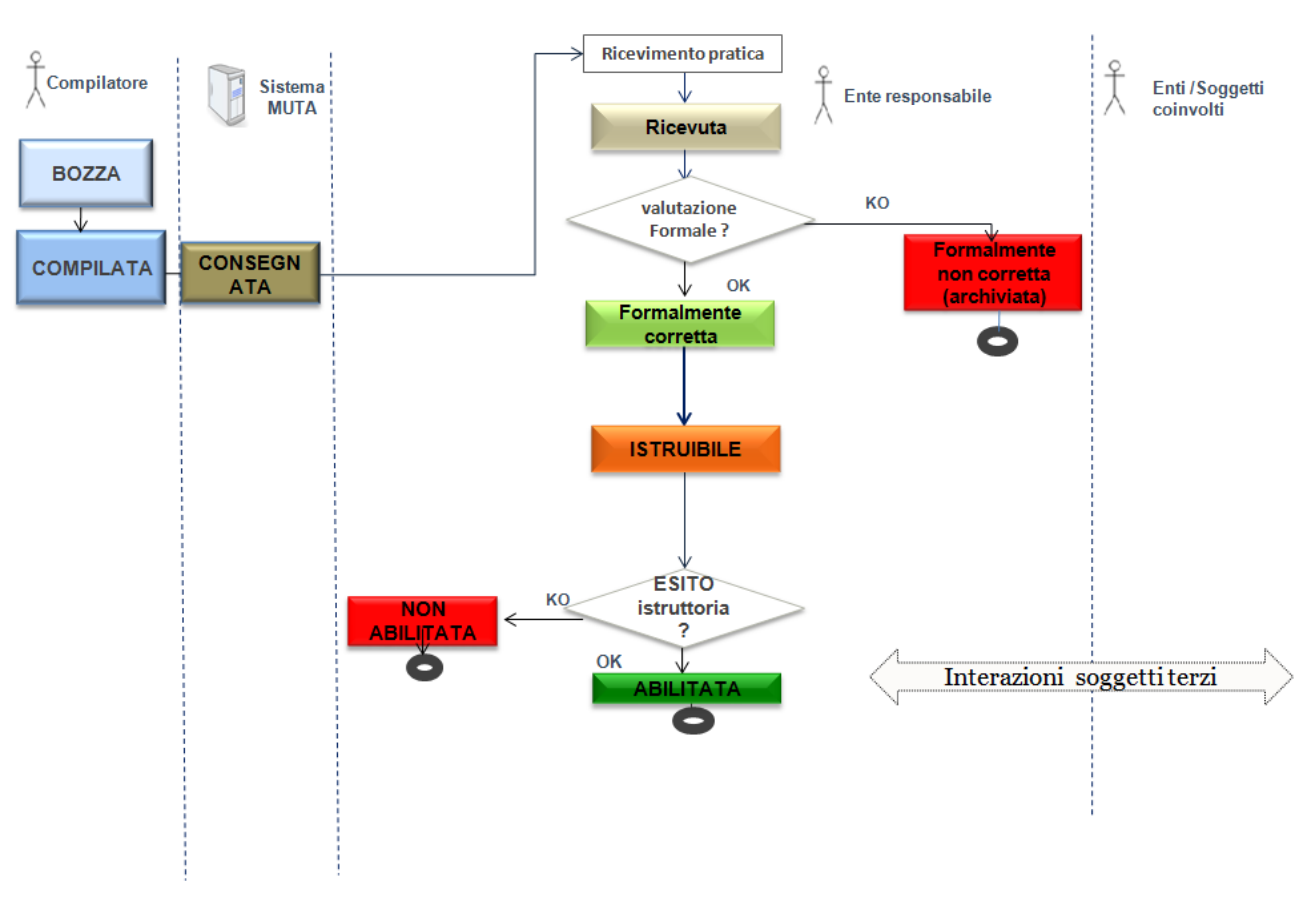

Figura 9 Flusso della pratica FER VOLT

Dalla HOME FER selezionare "FER VOLT" e il sistema reindirizza alla HOME FER VOLT.

|                   |                  |                |        |           |          |          |           |           |        |           |            |          |           |            |            | Home   Assister | nza   Logout  |
|-------------------|------------------|----------------|--------|-----------|----------|----------|-----------|-----------|--------|-----------|------------|----------|-----------|------------|------------|-----------------|---------------|
| A Rep             | gione<br>nbardia |                |        | MUT       |          | ELETTR   | ICA DA FO | NTI ENERG | SETICH | E RINNO   | VABIL      | I - VOLT | URA AUT   | ORIZZAZI   |            | lumero verde 8  | 300.070.090   |
|                   |                  |                |        |           |          |          |           |           |        |           |            |          |           | •          | Gestione ( | utente   🖋 Gest | tione profilo |
| HOME FERVOLT      |                  |                |        |           |          |          |           |           | •      | FER HOM   | E   🖉 I    | NUOVA PR | ATICA   🚣 | CARICA PRA | TICA 🛛 📥 S | CARICA MODEL    | LO PRATICA    |
| Provincia         |                  | Comune         |        | ID Pratic | a        |          | Impresa   |           |        | Stato     |            |          |           |            |            |                 | Q Filtri      |
| Seleziona voce    | ~                | Seleziona voce | ~      |           |          |          |           |           |        | Seleziona | voce       | ~        | ·         |            |            |                 |               |
| da 1 a 20 di 28 p | ratiche          |                |        |           |          |          |           |           |        |           |            |          |           |            | 39.39      | « 1 2           | 38 35-35      |
| ID PRATICA 🗢      | TIPO P           | ID FER IMPRE   | CF IM  | PROVINCI  | COMUNE 🖨 | INDIRI   | GESTO     | STATO     | ID RE  | G STAT    | ſ <b>O</b> | DATA     | DATA      | NUM        | NUME       | CANALE          |               |
| FRAV8065          | FERAU            | 333333         | VPRLRT | м         | MILANO   | 333 n. 3 | VPARISI   | Bozza     |        |           |            |          |           |            |            | WEB             | 5             |
| FRAV5076          | FERPAS           | 3333           | VPRLRT | м         | MILANO   | 33 n. 33 | VPARISI   | Bozza     |        |           |            |          |           |            |            | OFFLINE         | 5             |

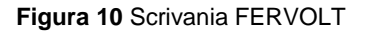

La scrivania dell'utente presenta, nella parte superiore, una sezione "ricerca": è possibile effettuare la ricerca parametrica di una pratica specifica o di un insieme di pratiche inserendo uno dei seguenti parametri:

o Identificativo pratica

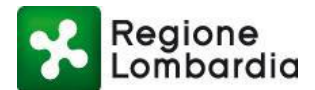

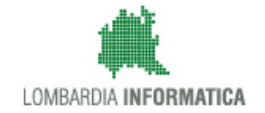

- o Impresa
- o Provincia
- Comune
- o Stato della pratica

I campi "Provincia" e "Comune" sono vincolati alla tipologia di Ente (un utente comunale può vedere solo le pratiche relative al proprio Comune).

Nella sezione in basso è presente l'elenco delle pratiche di competenza dell'Ente, eventualmente filtrate in base alla ricerca parametrica effettuata in precedenza.

Le informazioni presenti per ogni pratica sono:

- Id pratica: è l'identificativo univoco che l'applicativo assegna ad ogni pratica
- **Tipo Pratica**: indica se l'istanza fa riferimento ad intervento abilitato con P.A.S o A.U.
- Impresa: Denominazione o ragione sociale se il titolare è una persona giuridica;
- CF Impresa: Codice fiscale Impresa se il titolare è una persona giuridica;
- **Provincia:** la Provincia di riferimento della pratica.
- **Comune:** il Comune di riferimento della pratica.
- Indirizzo: indirizzo di ubicazione dell'impianto.
- Gestore: Nome del gestore dell'impianto.
- **Cognome:** il cognome del richiedente.
- Stato Pratica: lo stato attuale della pratica.
- Data Consegna: la data di consegna dell'istanza all'ente ricevente
- Data protocollo ricevimento: la data di protocollazione dell'istanza (avvio del procedimento)
- Numero protocollo ricevimento: numero di protocollazione dell'istanza
- **Canale**: modalità di compilazione dell'istanza (WEB o off-line)

Dalla scrivania, selezionando una pratica, è possibile scaricare il contenuto del PDF della stessa:

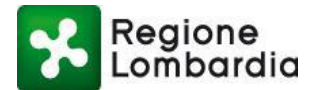

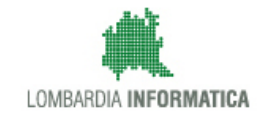

| Regione               |           |               |       |   |                  |      |             |               |                     |                | Home   Assis             | tenza   Logout  |
|-----------------------|-----------|---------------|-------|---|------------------|------|-------------|---------------|---------------------|----------------|--------------------------|-----------------|
| Lombo                 | ırdia     |               |       |   |                  |      | MUTA        | ENERGIA ELETT | RICA DA FONTI ENER  | GETICHE RINNOV | ABILI Numero verde       | e 800.070.090   |
| 🚢 ALBERTO             | Ente comu | unale   COMUI | NE DI |   |                  |      |             |               |                     | <              | 🕽 Gestione utente   🎤 Ge | estione profilo |
| HOME FER AU           |           |               |       |   |                  |      |             |               |                     |                |                          | % FER HOME      |
|                       |           |               |       |   |                  |      |             |               |                     |                |                          | Q Filtri        |
| Provincia             |           | Comune        |       |   | ID Pratica       |      | Stato       |               |                     |                |                          |                 |
| MILANO                |           | Seleziona     | voce  | ~ |                  |      | Seleziona v | oce 🗸         |                     |                |                          |                 |
| da 1 a 20 di 7 pratic | he        |               |       |   |                  |      |             |               |                     |                |                          |                 |
| ID PRATICA            | COGNO     | ME 🗢          | NOME  | : | CODICE FISCALE   | PROV |             | COMUNE        | STATO               | DT. PR.        | N. PR.                   |                 |
| FERA4955              |           |               |       |   |                  | MI   |             | MILANO        | In conferenza di se | 07-09-2017     | 1234567                  | 5               |
| FERA4773              |           |               |       |   | RT90A01F205M     | MI   |             | MILANO        | In conferenza di se | 20-06-2017     | 1234567                  | ۵ 🖛             |
| FERA2571              |           |               |       |   | + DRD63+ 18E465C | MI   |             | MILANO        | Istruibile          | 03-06-2015     | 0111111                  | -               |

Figura 11 Scrivania FER VOLT: download PDF della pratica

## 3.3.1 Fascicolo della pratica

Quando una pratica è passata nello stato "Consegnata" diventa visibile all'utente dell'ente, che può procedere con il ricevimento e valutazione formale.

Una comunicazione da parte del sistema MUTA avvisa l'operatore dell'ente della presenza di una pratica da gestire:

```
Questa email segnala la presenza nella piattaforma MUTA di una nuova pratica FER
VOLT (fonti energetiche rinnovabili, voltura) a voi destinata, alla quale è stato
assegnato l'identificativo "FERVXXX", inerente un impianto localizzato nel comune
di COMUNE.
Accedendo alla piattaforma MUTA è possibile prendere visione dell'intera pratica
e/o scaricarla in locale, in caso di necessità è per Voi possibile contattare il
proponente all'indirizzo email: <u>ma@pr.it</u>
Buon lavoro, il Team del sistema MUTA
----
Questa è una email generata automaticamente dal portale MUTA, pertanto si prega di
NON rispondere o porre quesiti a questo indirizzo di posta elettronica. Le email
alle quali indirizzare richieste sono:
a) assistenza-fer@lispa.it (per il supporto all'utilizzo dell'applicazione)
b) rinnovabili@regione.lombardia.it (per il supporto normativo)
È inoltre disponibile il numero verde 800.070.090
```

Figura 12 Comunicazione della presenza di una pratica da gestire

I passi operativi da eseguire sono i seguenti:

• Cliccare sull'icona mostrata nella figura seguente per aprire la pratica

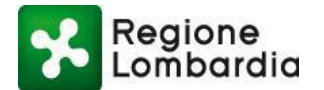

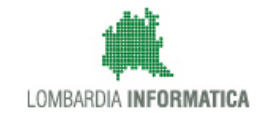

| HOME FERV   | OLT         |                |        |           |        |          |         |          |         |             |         |         |         |         |             | % FER HOME  |
|-------------|-------------|----------------|--------|-----------|--------|----------|---------|----------|---------|-------------|---------|---------|---------|---------|-------------|-------------|
|             |             |                |        |           |        |          |         |          |         |             |         |         |         |         |             | Q Filtri    |
| Provincia   |             | Comune         |        | ID Prat   | ica    |          | Impresa |          |         | Stato       |         |         |         |         |             |             |
| MILANO      |             | Seleziona voc  | e 🗸    | ]         |        |          |         |          |         | Seleziona v | oce     | ~       |         |         |             |             |
|             |             |                |        |           |        |          |         |          |         |             |         |         |         |         |             |             |
| da 1 a 20 d | 12 pratiche |                |        |           |        |          |         |          |         |             |         |         |         |         |             |             |
| ID PRATICA  | TIPO P      | ID FER IMPRESA | CF IMP | PROVINCIA | COMUNE | INDIRIZ  | GESTO   | STATO    | ID REGI | STATO       | DATA    | DATA    | NUM. P  | NUMER   | CANALE      |             |
| FRAV50      | FERAU :     | 3456           | YNGCNT | м         | MILANO | del plin | YANG C  | Archivia |         |             | 25/10/2 | 03/11/2 | 1234567 | 1234567 | OF EL April |             |
|             |             |                |        |           |        |          |         |          |         |             |         |         |         |         | Apri        | pracica dim |
| FRAV49      | FERAU 3     | 3333333        | VPRLRT | мі        | MILANO | 333 n. 3 | VPARISI | Consegn  |         |             | 08/09/2 |         |         |         | WEB         |             |

## Figura 13 Apri pratica

• Il sistema reindirizza alla schermata che permette all'utente di visualizzare la pratica, verificare e scaricare gli allegati inseriti dal compilatore e consultare lo storico.

| ID PRATICA: FRAV5051 STATO | : ARCHIVIATA                                                                                                    | % FER HOME I≣ TORNA ALL'ELENCO |
|----------------------------|----------------------------------------------------------------------------------------------------|--------------------------------|
| PRATICA ALLEGATI           | DOCUMENTI PROCEDIMENTO INTEGRAZIONI COMUNICAZIONI STORICO                                                                                                    |                                |
|                            | Regione MODULISTICA Spazio per apposizione richiesta Data presentazione richiesta                                                                                                    | E                              |
|                            | RICHIESTA DI VOLTURAZIONE DELL'AUTORIZZAZIONE RELATIVA ALLA<br>COSTRUZIONE ED ESERCIZIO DELL'IMPIANTO DI PRODUZIONE DI ENERGIA<br>ELETTRICA DA FONTI RINNOVABILI<br>(ai sensi del paragrafo 4.6 della d.g.r. 3298/2012) |                                |
|                            | Al Comune di     Codice ISTAT 1 5 1 4 6                                                                                                    |                                |
|                            | A Regione Lombardia ai sensi del paragrafo 4.1 d.g.r. 3298/2012                                                                                                    |                                |
|                            | Tipologia di impianto                                                                                                    |                                |
|                            | Fotovoltaico     O Biomasse - Bioliquidi - Biogas     O Eolico     O Idroelettrico                                                                                                    |                                |
|                            | ○ Geotermoelettrico ○ Biometano                                                                                                    |                                |
|                            | Titolo autorizzativo e ubicazione impianto                                                                                                    |                                |
|                            |                                                                                                    |                                |

Figura 14 Fascicolo pratica FER VOLT

Il Fascicolo della pratica presenta le seguenti sezioni:

- Pratica (sezione abilitata)
- Allegati (sezione abilitata)
- Documenti procedimento (sezione non abilitata)
- Integrazioni (sezione non abilitata)
- Comunicazioni (sezione non abilitata)
- Storico (sezione abilitata)

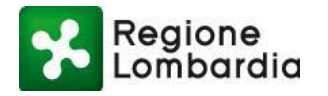

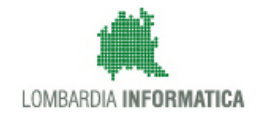

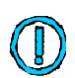

Le sezioni che in questa fase del procedimento (pratica in stato "consegnata") non sono abilitate vengono abilitate nelle fasi successive.

## 3.3.2 Fascicolo: sezione Pratica

Nella sezione "Pratica" è presente il modulo compilato dal dichiarante:

| ID PRATICA: FRAV5051   STATO | ARCHIVIATA                                                                                                    | % FER HOME  I≣ TORNA ALL'ELENCO |
|------------------------------|----------------------------------------------------------------------------------------------------|---------------------------------|
| PRATICA ALLEGATI             | DOCUMENTI PROCEDIMENTO INTEGRAZIONI COMUNICAZIONI STORICO                                                                                                    |                                 |
|                              | Modulistica<br>Regione<br>Istanza di volturazione<br>DELL'AUTORIZZAZIONE         Spazio per<br>apposizione<br>protocollo (n. e data)         Data presentazione<br>richiesta           RICHIESTA DI VOLTURAZIONE<br>DELL'AUTORIZZAZIONE DELL'AUTORIZZAZIONE RELATIVA ALLA<br>COSTRUZIONE ED ESERCIZIO DELL'IMPIANTO DI PRODUZIONE DI ENERGIA<br>ELETTRICA DA FONTI RINNOVABILI           (ai sensi del paragrafo 4.6 della d.g.r. 3298/2012)                                                                                                    | E                               |
|                              | Al Comune di     L     Codice ISTAT     Codice ISTAT     Codice ISTAT     I     S     I     S     Codice ISTAT     I     S     S |                                 |
|                              | Tipologia di impianto                                                                                                    |                                 |
|                              | Fotovoltaico     O Biomasse - Bioliquidi - Biogas     O Eolico     O Idroelettrico                                                                                                    |                                 |
|                              | O Geotermoelettrico O Biometano                                                                                                    |                                 |
|                              | Titolo autorizzativo e ubicazione impianto                                                                                                    |                                 |
|                              | COSTRUZIONE ED ESERCIZIO DELL'IMPIANTO DI PRODUZIONE DI ENERGIA<br>ELETTRICA DA FONTI RINNOVABILI<br>(ai sensi del paragrafo 4.6 della d.g.r. 3298/2012)                                                                                                    |                                 |

Figura 15 Fascicolo della pratica: sezione Pratica

## 3.3.3 Fascicolo: sezione Allegati

Nella sezione "Allegati" è presente l'elenco degli allegati alla pratica:

| P | RATICA     | ALLEGATI           | DOCUMENTI PR  | OCEDIMENTO       | INTEGRAZIONI             | СОМИН | CAZIONI | STO | DRICO                |      |
|---|------------|--------------------|---------------|------------------|--------------------------|-------|---------|-----|----------------------|------|
|   | ALLEGAT    | TI PRATICA         |               | TIPO             |                          |       |         |     | ALLEGATI ISTRUTTORIA | ΤΙΡΟ |
|   | 1 Docume   | ento identita dici | hiarante.pdf  | Copia del docur  | nento di identità del ti | ito   | 4       |     | Nessun dato presente |      |
|   | 2 Certific | ato destinazione   | urbanistica.p | Attestazione tit | olo ad intervenire che   | e d   | 4       |     |                      |      |
|   | 3 Docume   | ento identita.pdf  |               | Copia cartacea   | del bollo                | 9     | • 1     |     |                      |      |
|   | 4 Nulla o  | sta del MISE.pdf.  | p7m           | Certificato dest | inazione urbanistica     |       | 7       |     |                      |      |

Figura 16 Fascicolo della pratica: sezione Allegati

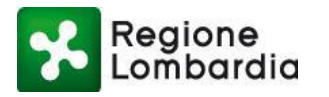

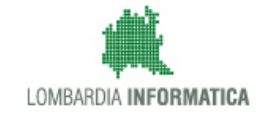

È possibile scaricare un allegato selezionando il corrispondente tasto "*scarica*". L'utente, a questo punto, può procedere al ricevimento della pratica e, successivamente, alla valutazione formale tramite le funzionalità di "**Ricevimento**" e "**Valutazione formale**".

## 3.3.4 Ricevimento pratica

Con il Ricevimento, l'utente dell'ente procede a "ricevere" la pratica, cioè prende ufficialmente in carico la pratica e i relativi allegati.

Cliccare su Cliccare su Clicca

| ID PRATICA: FERA965   STATO: CONSEGNATA |          |                                   |                 |          | ବ୍ତ FEI           | r home |
|-----------------------------------------|----------|-----------------------------------|-----------------|----------|-------------------|--------|
| RICEVIMENTO PRATICA                     |          |                                   |                 |          |                   |        |
| Data ricevimento                        | <b>m</b> | Codice amministrazione<br>C_15002 | Data protocollo | <b>m</b> | Numero protocollo |        |
| Email/PEC<br>@ [                        | i@cnt.   | ispa.it ×                         |                 |          | Codice AOO        |        |
| Comunicazione da inviare al dichiarante |          |                                   | Note            |          |                   |        |
|                                         |          |                                   |                 |          | CONFERMA ANN      | ULLA   |

#### Figura 17 Ricevimento della pratica

La schermata permette all'utente di visualizzare alcune informazioni sulla pratica, tra cui:

- Data ricevimento;
- Codice AOO;
- Data Protocollo;
- Numero protocollo;
- Note
- Comunicazione da inviare al dichiarante

In seguito alla "Conferma" dell'operazione viene inviata una notifica al dichiarante che attesta il ricevimento della pratica da parte dell'Ente.

## 3.3.1 Valutazione formale

Dopo aver ricevuto una pratica è necessario procedere con la fase di "Valutazione formale". Occorre selezionare l'apposito tasto CALUTAZIONE FORMALE in alto a destra nel fascicolo:

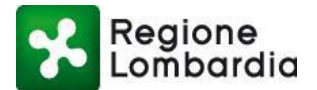

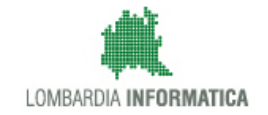

### Si apre una finestra "Valutazione formale" che permette all'operatore di concludere appunto la fase di valutazione

| formale della pratica:                                           |             |                                         |   |                                           |
|------------------------------------------------------------------|-------------|-----------------------------------------|---|-------------------------------------------|
| ID PRATICA: FERA2421   STATO: RICEVUTA                           |             |                                         |   | ℅ FER HOME                                |
| VALUTAZIONE FORMALE                                              |             |                                         |   |                                           |
| Data Atto                                                        | Numero Atto | Data protocollo comunicazione in uscita | • | Numero protocollo comunicazione in uscita |
| Seleziona lo stato                                               |             | Email/PEC                               |   |                                           |
| $\bigcirc$ Formalmente corretta $\bigcirc$ Formalmente non corre | etta        | ۹                                       |   |                                           |
| Note                                                             |             | Comunicazione da inviare al dichiarante |   |                                           |
|                                                                  |             |                                         |   |                                           |
|                                                                  |             |                                         |   |                                           |
| Allega documento                                                 |             |                                         |   |                                           |
| ALLEGA FILE                                                      |             |                                         |   |                                           |
|                                                                  |             |                                         |   |                                           |

CONFERMA ANNULLA

#### Figura 18 Valutazione formale

L'operatore deve:

- Inserire data e numero dell'atto
- Inserire data e numero del protocollo della comunicazione in uscita
- Scegliere se:
  - o La pratica è Formalmente corretta
  - La pratica è Formalmente non corretta

Infine è necessario specificare il testo della comunicazione da inviare al dichiarante ed è possibile allegare alla comunicazione (tramite il tasto "Allega file", in basso a destra) un documento che verrà:

- Allegato alla comunicazione al soggetto istante
- Depositato nella sezione "Allegati istruttoria" del tab "Allegati" del fascicolo.

Al termine della fase di valutazione formale la pratica transiterà nello stato conseguente:

- o 'FORMALMENTE CORRETTA', se il procedimento può essere avviato
- o 'FORMALMENTE NON CORRETTA', se il procedimento non può essere avviato

Contestualmente II sistema invia al soggetto istante una comunicazione sull'esito della valutazione formale.

## 3.3.2 Fascicolo: sezione Documenti procedimento

Nella sezione "Documenti procedimento", gestita dall'operatore dell'ente, è possibile inserire documentazione relativa alle diverse fasi del procedimento

| ID PRATICA: F | ERA2421   STA | TO: RICEVUTA             |              |               |         | % FER HOME   🗅 ATTI FORMALI   🖱 VALUTAZIONE FORMALE   🗮 TORNA ALL'ELENCO |
|---------------|---------------|--------------------------|--------------|---------------|---------|--------------------------------------------------------------------------|
| PRATICA       | ALLEGATI      | DOCUMENTI PROCEDIMENTO   | INTEGRAZIONI | COMUNICAZIONI | STORICO |                                                                          |
| Non sor       | io present    | i documenti per la prati | ca corrente  |               |         | + Nuovo                                                                  |

#### Figura 19 Fascicolo: sezione Documenti procedimento

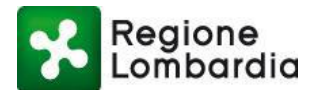

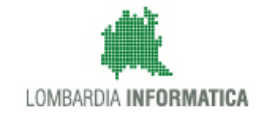

| Regione<br>Lombardia                                        | DOCUMENTI FASCICOLO               | Home   Assistenza   Logout                               |
|-------------------------------------------------------------|-----------------------------------|----------------------------------------------------------|
| ALBERTO                                                     | 4 Data                            | 🖨 Gestione utente   🎤 Gestione profile                   |
| ID PRATICA: FERA2421   STATO:                               | 16/01/2018                        | /. <mark>.</mark> LUTAZIONE FORMALE  I≣ TORNA ALL'ELENCO |
| PRATICA ALLEGATI DOCUMENTI P<br>Non sono presenti documenti | Nota I Allegati + Carica allegato | + Nuovo                                                  |
|                                                             | CONFERMA ANNULLA                  |                                                          |

Per inserire la documentazione occorre selezionare il tasto "Nuovo":

#### Figura 20 Inserimento documenti fascicolo

Dopo il caricamento i documenti sono visibili nella sezione "Allegati" ed è possibile scaricarli cliccando sull'apposito tasto:

| ID PRA | TICA: FE | RA2421 STAT      | O: RICEVUTA  |                 |                       |        |           |     |           | °o F            | ER HOME | ATTI FORMA | LI   🖻 VALUTAZIO | ONE FORMALE | TORNA | ALL'ELENCO |
|--------|----------|------------------|--------------|-----------------|-----------------------|--------|-----------|-----|-----------|-----------------|---------|------------|------------------|-------------|-------|------------|
| PRAT   | TICA     | ALLEGATI         | DOCUMENTI PR | OCEDIMENTO      | INTEGRAZIONI          | COMUN  | IICAZIONI | STO | ORICO     |                 |         |            |                  |             |       |            |
| A      | LLEGAT   | TI PRATICA       |              | TIPO            |                       |        |           |     | ALLEGA    | TI ISTRUTTORIA  | A       | TIPO       |                  |             |       |            |
| F      | ERC1298  | 3_5_File_di_test | .pdf.p7m     | Pratica         |                       |        | 1         | 2   | Checklis  | t AUA 09-01-201 | 5.xlsx  | Allegat    | to comunicazione |             | •     | <b>±</b>   |
| R      | iepilogo | _SUAP_76684_1    | 421073400863 | Copia cartacea  | del bollo             |        | • 1       | 2   | Checklis  | t AUA 12-01-201 | 5.xlsx  | Allegat    | to comunicazione |             | •     | <b>±</b>   |
| c      | i.txt    |                  |              | Copia del docu  | mento di identità de  | l tito | 1         | 2   | pratica_I | ITC5252.pdf.p7r | m       | Allegat    | to integrazione  |             | •     | *          |
| р      | ratica_S | IOM1748(1).pdf   | .p7m         | Ricevuta di ver | samento degli oneri   | istru  | 1         | 2   |           |                 |         |            |                  |             |       |            |
| р      | ratica_S | IOM1748.pdf.p7   | 'n           | Certificato des | tinazione urbanistica | à      | 1         | 2   |           |                 |         |            |                  |             |       |            |

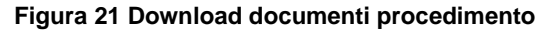

## 3.3.3 Fascicolo: sezione Integrazioni

La sezione "Integrazioni" permette all'utente dell'Ente di richiedere integrazioni alla pratica all'utente compilatore; quest'ultimo, sempre tramite MUTA, può inserire la documentazione che viene, di conseguenza, resa disponibile all'Ente richiedente.

L'utente può richiedere un'integrazione tramite il tasto "Richiesta nuova integrazione":

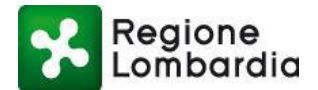

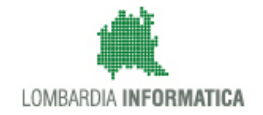

| PRATICA | ALLEGATI    | DOCUMENTI PROCEDIMENTO   | INTEGRAZIONI | CONFERENZA DI SERVIZI | COMUNICAZIONI | STORICO |                                |  |
|---------|-------------|--------------------------|--------------|-----------------------|---------------|---------|--------------------------------|--|
| Non sor | no presenti | richieste per la pratica | a corrente   |                       |               |         | + Nuova richiesta integrazione |  |
|         |             |                          |              |                       |               |         |                                |  |
|         |             |                          |              |                       |               |         |                                |  |
|         |             |                          |              |                       |               |         |                                |  |
|         |             |                          |              |                       |               |         |                                |  |

#### Figura 22 Richiesta nuova integrazione

### Si apre una finestra che permette di procedere con la richiesta:

| Regione<br>Lombardia                         | RICHIESTA INTEGRAZION     | IE PRATICA                  | ļ        | Home   Assistenza   Logout ENERGETICHE RINNOVABILI Numero verde 800.070.090 |
|----------------------------------------------|---------------------------|-----------------------------|----------|-----------------------------------------------------------------------------|
| ALBERTO                                      | Data richiesta            | Scadenza richiesta          |          | 🗘 Gestione utente   🖋 Gestione profilo                                      |
| ID PRATICA: FERA2571   STATO: ISTRUIBILE     | 16/01/2018                | 1                           | 0 🗘 gg 🗛 | TTI FORMALI   🕑 ISTRUTTORIA DI MERITO   🗮 TORNA ALL'ELENCO                  |
| PRATICA ALLEGATI DOCUMENTI PROCEDIMENTO I    | Data protocollo richiesta | Numero protocollo richiesta |          |                                                                             |
| Non sono presenti richieste per la pratica c | D Testo della richiesta   | CONFERMA AN                 | NULLA    | + Nuova richiesta integrazione                                              |

#### Figura 23 Richiesta di integrazioni (1/2)

In fase di richiesta di integrazioni è necessario inserire le informazioni relative alla protocollazione della comunicazione in uscita (data e numero protocollo), la scadenza della richiesta e il testo della richiesta.

A seguito della richiesta, nella finestra superiore, che elenca appunto le richieste di integrazione, appare una nuova riga che indica la richiesta avvenuta:

| PRATICA   | ALLEGATI  | DOCUMENTI PROCEDIMENTO | INTEGRAZIONI | COMUNICAZIONI | STORICO |                 |                   |    |   |
|-----------|-----------|------------------------|--------------|---------------|---------|-----------------|-------------------|----|---|
| Richiest  | e di inte | grazione               |              |               |         |                 |                   |    |   |
| DATA RICH | HIESTA    | RICHIESTA              |              |               |         | DATA PROTOCOLLO | NUMERO PROTOCOLLO |    |   |
| 31/01/201 | 8         | Integrazione: abc      |              |               |         | 31/01/2018      | 12                | 10 | > |
|           |           |                        |              |               |         |                 |                   | _  | _ |
|           |           |                        |              |               |         |                 |                   |    |   |
|           |           |                        |              |               |         |                 |                   |    |   |

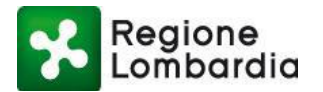

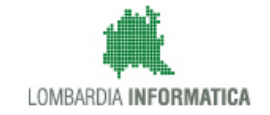

Dopo che l'utente compilatore ha inserito la "risposta all'integrazione", nella finestra inferiore compare una riga che rappresenta tale risposta:

| ATICA     | ALLEGATI    | DOCUMENTI PROCEDIMENTO | INTEGRAZIONI | COMUNICAZIONI | STORICO |                 |                |             |   |    |  |
|-----------|-------------|------------------------|--------------|---------------|---------|-----------------|----------------|-------------|---|----|--|
| ichiest   | e di inte   | grazione               |              |               |         |                 |                |             |   |    |  |
| DATA RICH | HESTA       | RICHIESTA              |              |               |         | DATA PRO        | TOCOLLO NUMER  | O PROTOCOLL | 0 |    |  |
| 31/01/201 | 8           | Integrazione: abc      |              |               |         | 31/01/2018      | 12             |             |   | 10 |  |
|           |             |                        |              |               |         |                 |                |             |   |    |  |
| Risp      | oste all'ir | ntegrazione            |              |               |         |                 |                |             |   |    |  |
| DATA      | RISPOSTA    | RISPOSTA               |              |               |         | DATA PROTOCOLLO | NUMERO PROTOCO | OLLO        |   |    |  |
| 31/01     | /2018       | qwe                    |              |               |         |                 |                |             |   | >  |  |
|           |             |                        |              |               |         |                 |                |             |   |    |  |

#### Figura 25 Risposta alle integrazioni

All'ente perviene, inoltre, una PEC che lo avvisa della presenza di una risposta alla richiesta di integrazione:

Questa PEC segnala la presenza nella piattaforma MUTA di una risposta alla richiesta di integrazioni per la pratica FER VOLT con identificativo FERVXXX. Di seguito il testo della comunicazione del proponente: allego .... Buon lavoro, il Team del sistema MUTA ----Questa è una email generata automaticamente dal portale MUTA, pertanto si prega di NON rispondere o porre quesiti a questo indirizzo di posta elettronica. Le email alle quali indirizzare richieste sono: a) assistenza-fer@lispa.it (per il supporto all'utilizzo dell'applicazione) b) rinnovabili@regione.lombardia.it (per il supporto normativo) È inoltre disponibile il numero verde 800.070.090

#### Figura 26 Comunicazione di avviso di risposta alla richiesta di integrazioni

L'utente dell'Ente deve, a questo punto, protocollare la risposta e valutare quanto fornito dall'utente compilatore:

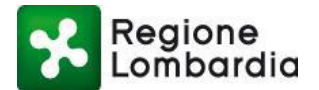

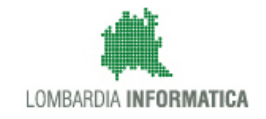

| Regione<br>Lombardi 3     | RISPOSTA INTEGRAZIO      | ONE PR  | ATICA                      |          |                           |           |                             | lome   /            | Assistenza   Logout<br>rerde 800.070.090 |
|---------------------------|--------------------------|---------|----------------------------|----------|---------------------------|-----------|-----------------------------|---------------------|------------------------------------------|
| 📥 ALBERTO VPARISI   Er te | Data richiesta           |         | Data risposta              |          | Data protocollo richiesta |           | Numero protocollo richiesta | iten e 🛛            | 🗲 Gestione profilo                       |
| ID PRATICA: FERA6857      | 31/01/2018               | <b></b> | 31/01/2018                 | <b>#</b> | 31/01/2018                | <b>#</b>  | 12                          | :  <mark></mark> ≣⊺ | ORNA ALL'ELENCO                          |
| PRATICA ALLEG             | Data protocollo risposta | m       | Numero protocollo risposta |          |                           |           |                             |                     |                                          |
| Richieste di inte         | Testo della richiesta    |         |                            |          | Testo della risposta      |           |                             |                     |                                          |
| DATA RICHIESTA            | abc                      |         |                            |          | qwe                       |           |                             |                     | 10                                       |
|                           |                          |         |                            |          |                           |           | PROTOCOLLA                  |                     | ·                                        |
| Risposte all'i            | ntegrazione              |         |                            |          |                           |           |                             |                     |                                          |
| DATA RISPOSTA             | RISPOSTA                 |         |                            |          | DATA                      | PROTOCOLL | 0 NUMERO PROTOCOLLO         |                     |                                          |
| 31/01/2018                | qwe                      |         |                            |          |                           |           |                             | <b>S</b>            |                                          |

Figura 27 Protocollazione di una integrazione

Dopo questa operazione la richiesta di integrazione risulterà dunque protocollata.

| Risposte all'int | egrazione |                 |                                          |
|------------------|-----------|-----------------|------------------------------------------|
| DATA RISPOSTA    | RISPOSTA  | DATA PROTOCOLLO | NUMERO PROTOCOLLO                        |
| 31/01/2018       | qwe       | 31/01/2018      | 12<br>Risposta integrazione protocollata |
|                  |           |                 |                                          |

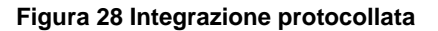

## 3.3.1 Fascicolo: Comunicazioni

La sezione del fascicolo "Comunicazioni" permette all'utente di inviare una "Nuova comunicazione" relativa alla pratica ed all'istruttoria a una serie di destinatari a sua scelta, allo stesso modo, attraverso questa sezione, l'utente può accedere alle comunicazioni precedentemente inviate.

La sezione si presenta come mostrato nella seguente figura:

| PRATICA   | ALLEGATI | DOCUMENTI PROCEDIMENTO                | INTEGRAZIONI          | CONFERENZA DI SERVIZI          | COMUNICAZIONI           | STORICO     |              |                 |           |   |
|-----------|----------|---------------------------------------|-----------------------|--------------------------------|-------------------------|-------------|--------------|-----------------|-----------|---|
| Comuni    | icazioni |                                       |                       |                                |                         |             |              | + Nuova comur   | licazione |   |
| DATA CO   | MUNICAZ  | DESTINATARI                           |                       |                                |                         | DATA PR     | OTOCOLLO NU/ | MERO PROTOCOLLO |           |   |
| 02/02/201 | 18 .     | abazia (francesco.abazia@cnt.lispa.it |                       |                                |                         | 02/02/20    | 118 45       |                 | •         | > |
| 02/02/201 | 18 .     | ACU - Associazione Consumatori Uteni  | i - Ufficio Acu-assoc | iazione consumatori utenti sed | de regionale della lomb | ar 02/02/20 | 18 4         |                 | •         | > |
|           |          |                                       |                       |                                |                         |             |              |                 |           |   |
|           |          |                                       |                       |                                |                         |             |              |                 |           |   |

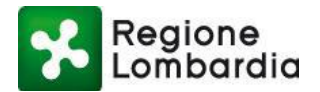

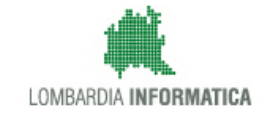

Nella sottosezione in alto sono presenti tante righe quante sono le comunicazioni inviate dall'Autorità competente; mentre attraverso il tasto "Nuova comunicazione" è possibile accedere alla finestra per la compilazione della comunicazione.

La sottosezione delle comunicazioni in uscita mostra: l'elenco dei destinatari della comunicazione (colonna "destinatari") la data della comunicazione, le informazioni di protocollo, eventuali note e gli allegati alla comunicazione (è possibile scaricarli cliccando sull'icona nella colonna "Allegati").

Per effettuare una comunicazione quindi, l'utente deve selezionare il tasto . Si apre una finestra che permette di inserire le relative informazioni:

| Comunicazione                                        | Home   Assistenza   Logout<br>Nur ero verde 800.070.090                                                                                                    |
|------------------------------------------------------|----------------------------------------------------------------------------------------------------|
| Data Data protocollo uscita Numero protocollo uscita | ute 1te   🖋 Gestione profilo .                                                                                                    |
| 02/02/2018                                           | TO TORNA ALL'ELENCO                                                                                                    |
| Destinatari Testo della notifica                     |                                                                                                    |
| + Aggiungi contatto                                  |                                                                                                    |
| Allegati                                             |                                                                                                    |
| + Carica allegato │ III Inserisci documento          |                                                                                                    |
|                                                      |                                                                                                    |
|                                                      |                                                                                                    |
|                                                      |                                                                                                    |
| CONFERMA ANNULLA                                     |                                                                                                    |
|                                                      | Data       Data protocollo uscita       Numero protocollo uscita         02/02/2018       Image: Content of the second second se |

### Figura 30 Nuova comunicazione

È possibile, a questo punto:

- Inserire le informazioni di protocollo (data, numero) della comunicazione in uscita;
- Selezionare l'elenco dei destinatari, cliccando prima su "Aggiungi Contatto" e poi scegliendoli dal menu a tendina ("Rubrica") o aggiungendoli inserendo le informazioni di Destinatario, Email e Codice Fiscale nei campi successivi, dopo aver selezionato o inserito un contatto occorre premere "aggiungi" per inserirlo nella lista definitiva;
- Eliminare eventuali contatti errati dalla lista definitiva, selezionando il contatto da rimuovere e premendo il tasto "Rimuovi contatti";
- Inserire il testo della Comunicazione nella sottosezione "Testo della notifica";
- Inserire eventualmente un allegato alla comunicazione, premendo uno dei due tasti tra "Carica allegato" o "Inserisci Documento". Con "Inserisci Documento' è possibile allegare ad essa uno o più documenti facenti

parte della pratica FER VOLT. Occorre selezionare il tasto finestra che permette di selezionare tali documenti:

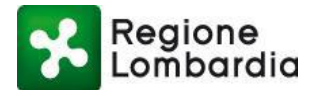

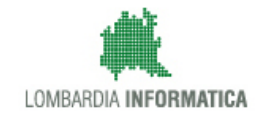

|                | Regione       | Comunicazione                 |                                                                                                    | Home   Assistenza   Log |
|----------------|---------------|-------------------------------|----------------------------------------------------------------------------------------------------|-------------------------|
|                | Lombardia     | Comunicazione                 |                                                                                                    | Numero verde 800.070.0  |
| 📤 ALBERTO      | Ente p        | Data                          | Data protocollo uscita Numero protocollo uscita                                                                                                    | utente   🎤 Gestione pro |
| ID PRATICA: FE | ERA6857   ST. | 02/02/2018                    |                                                                                                    | TO   🔳 TORNA ALL'ELEN   |
| PRATICA        | ALLEGATI      | Destinatari                   | Seleziona allegati interni                                                                                                    |                         |
| Non son        | no present    | + Aggiungi conta tt           | pratica_FERA6857_15002(1).pdf.p7m   Attestazione titolo ad intervenire che documenti la disponibilità dell'are<br>pratica_FERA6857_15002(4).pdf.p7m   Cauzione garanta opere ripristino<br>pratica_FERA6857_15002(5).pdf.p7m   Nulla osta del Ministero dell'o Sviluppo Economico<br>pratica_FERA6857_15002(5).pdf.p7m   Copia cartacea del bolto   31/01/2018 - Scansione bollo cartaceo<br>pratica_FERA6857_15002(1).pdf.p7m   Piano dl Utilizzazione Agronomica<br>pratica_FERA6857_15002(1).pdf.p7m   Piano dl Utilizzazione Agronomica | zione                   |
|                |               | Allegati<br>🛨 Carica allega p | AGGIUNGI ANNULLA                                                                                                    | ANNULLA                 |
|                |               | _                             |                                                                                                    |                         |

Figura 31 Allegati alla comunicazione

È possibile selezionare più di un allegato tenendo premuto il tasto 'control' e selezionando, in successione, la varie righe contenenti gli allegati desiderati e poi selezionando "aggiungi".

Dopo aver definito il contenuto della comunicazione, premendo il tasto "Conferma" la comunicazione viene inviata. Se l'operazione va a buon fine viene emesso il seguente messaggio:

| MENTO        |    | TEORAZIONI CONFERENZA DI SERVIZI COMUNICAZIONI STORICO                |      |     |            |
|--------------|----|-----------------------------------------------------------------------|------|-----|------------|
|              |    | Comunicazione                                                         |      |     | + •        |
|              |    | La comunicazione della pratica FERA6857 è stata creata correttamente. | тосс | LLO | NUMERO PRO |
| atori Utenti | Uf | CONFERMA                                                              | 3    |     | 4          |
|              |    |                                                                       |      |     |            |

Figura 32 Conferma comunicazione

Una volta che la comunicazione è stata creata, selezionando l'icona, si apre una finestra dove vengono riportati i dettagli relativi alla Comunicazione:

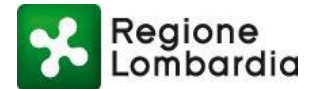

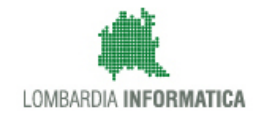

|                            |                               | _        |                        | _ |                          |        | Home   | Assistenza   Lo |
|----------------------------|-------------------------------|----------|------------------------|---|--------------------------|--------|--------|-----------------|
| Regione<br>Lombardia       | Comunicazione                 |          |                        |   |                          |        | Numero | verde 800.070.  |
| 🛎 ALBERTO 🔪 📕 Ente p       | Data                          |          | Data protocollo uscita |   | Numero protocollo uscita |        | utente | 🖋 Gestione pro  |
| ID PRATICA: FERA6857   ST. | 02/02/2018                    | <b>#</b> | 02/02/2018             | Ê | 4                        |        | то  ≣  | FORNA ALL'ELE   |
| PRATICA ALLEGATI           | Destinatari                   |          |                        |   | Testo della notifica     |        |        |                 |
|                            | 🖬 muta_test(                  |          |                        |   | ase                      |        |        |                 |
| Comunicazioni              |                               |          |                        |   |                          |        | zione  |                 |
| DATA COMUNICAZ             |                               |          |                        |   |                          |        |        |                 |
| 02/02/2018 4               |                               |          |                        |   |                          | CHIUDI |        | • >             |
|                            |                               |          |                        |   |                          |        |        |                 |
| Non sono prese             | nti risposte per la richiesta | a cor    | rente                  |   |                          |        |        |                 |
|                            |                               |          |                        |   |                          |        |        |                 |
|                            |                               |          |                        |   |                          |        |        |                 |

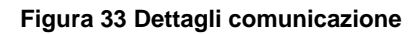

Gli enti destinatari ricevono la comunicazione e gli eventuali allegati nella casella email indicata in fase di composizione della comunicazione. Gli stessi soggetti possono, a quel punto, rispondere alla Comunicazione.

Dopo che l'ente destinatario ha inviato una risposta, l'utente dell'Ente che ha inviato la Comunicazione riceve la risposta sulla PEC e, contestualmente, la visualizza nella apposita sottosezione delle risposte, selezionando, sopra, la corrispondente riga della Comunicazione:

| Co | municazioni   |                                        |                               |         |               |               |          |              | + Nuova | comuni | icazione |   |   |
|----|---------------|----------------------------------------|-------------------------------|---------|---------------|---------------|----------|--------------|---------|--------|----------|---|---|
| DA | TA COMUNICAZ  | DESTINATARI                            |                               |         | DATA PROTOCOL | LO NUMERO PRO | DTOCOLLO | CODICE #     | 00      |        |          |   |   |
| 15 | /02/2018      | COMUNE DI MILANO - Ufficio U2 (PEC) (m | nuta_test@pec.regione.lombard | lia.it) | 15/02/2018    | 12            |          | A009         |         |        |          | • | > |
| 27 | /11/2017      |                                        |                               |         | 27/11/2017    | 1234567       |          | 12345        |         |        |          | ۰ | > |
|    |               |                                        |                               |         |               |               | + Rispe  | ondi alla co | municaz | ione   |          |   |   |
|    | Risposte alla | a comunicazione                        |                               |         |               |               |          |              |         |        |          |   |   |
|    | DATA RISPOSTA | RISPOSTA                               | DATA PROTOCOLLO               | NUMERO  | PROTOCOLLO    | ENTE          |          |              |         |        |          |   |   |
|    | 29/11/2017    |                                        |                               |         |               | ALBERTO       |          | Ø            | >       | >      |          |   |   |
|    | 29/11/2017    |                                        |                               |         |               | ALBERTO       |          | Ø            | >       | >      |          |   |   |
|    |               |                                        |                               |         |               |               |          |              |         |        |          |   |   |
| 27 | /11/2017      | Regione Lombardia (PEC) (muta_test@pe  | ec.regione.lombardia.it)      |         | 27/11/2017    | 1234567       |          | 12345        |         |        |          | ۶ | > |

#### Figura 34 Comunicazioni: conferma della risposta

Le informazioni relative alla risposta sono già elencate nella sottosezione; è possibile, comunque, cliccare sull'icona relativa per visualizzare i dettagli in una finestra dedicata:

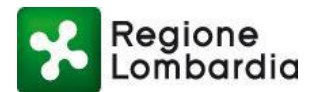

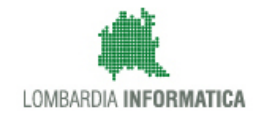

| actaliscert | Risposta Comunicazione |          |                             |          |      |
|-------------|------------------------|----------|-----------------------------|----------|------|
|             | Data richiesta         | <b>m</b> | Data risposta<br>29/11/2017 | <b>m</b> | + Ri |
|             | Data protocollo uscita | <b>m</b> | Numero protocollo uscita    |          |      |
|             | Testo della notifica   |          |                             |          |      |
|             |                        |          |                             |          |      |
| _           | Allegati               |          |                             |          |      |
| _test@pec   |                        | ]        |                             |          |      |
|             |                        |          |                             |          |      |
|             |                        |          |                             |          |      |
|             |                        |          |                             |          |      |
|             |                        |          |                             | CHIUDI   |      |

Figura 35 Comunicazioni: dettagli della risposta

## 3.3.1 Valutazione Formale

Dopo il ricevimento della pratica l'utente può procedere con la valutazione formale. Dal fascicolo della pratica, l'utente deve selezionare l'**ID** della pratica e cliccare su "Valutazione Formale".

Questa funzione consente di "Chiudere" la valutazione formale con l'inserimento dell'esito finale:

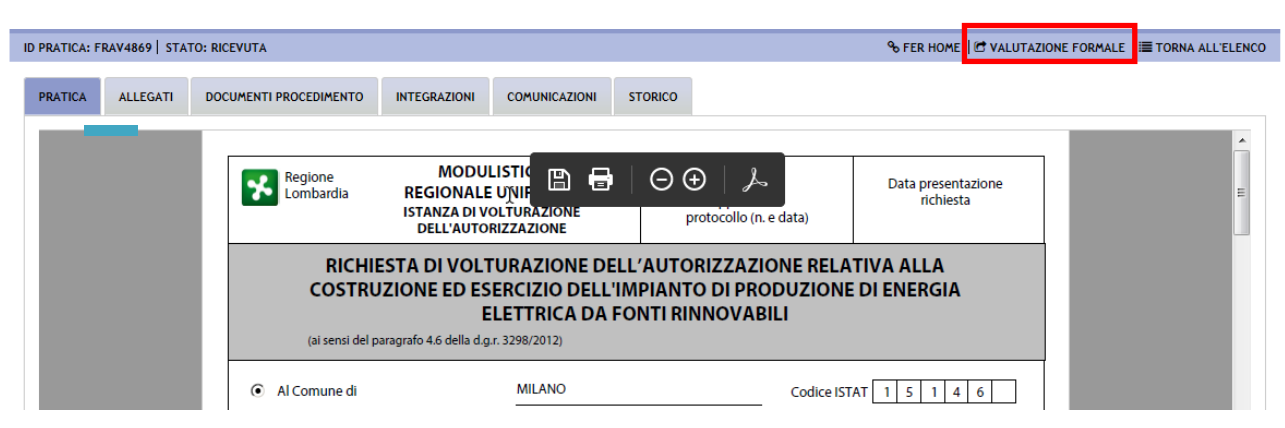

Figura 36 Conclusione dell'Istruttoria di Merito

Il sistema apre un pop up all'interno del quale occorre compilare tutti i campi:

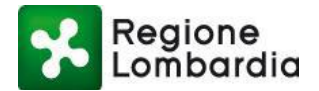

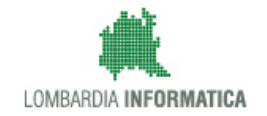

| ID PRATICA- EPAV4869 STATO- DICEVUTA |             |             |       |                                                |      | % FER HOME                                |
|--------------------------------------|-------------|-------------|-------|------------------------------------------------|------|-------------------------------------------|
| VALUTAZIONE FORMALE                  |             |             |       |                                                |      |                                           |
| Data Atto                            |             | Numero Atto | Data  | protocollo comunicazione in uscita             |      | Numero protocollo comunicazione in uscita |
|                                      | ) <b>61</b> |             |       |                                                |      |                                           |
| Seleziona lo stato                   |             |             | Email | /PEC                                           |      |                                           |
| O Accettata O Non accettata          |             |             | ٩     | Sector fortunato.madonia@actaliscertymail.it × | 🖬 fr | rancesco.abazia@cnt.lispa.it 📧            |
| Note                                 |             |             | Comu  | nicazione da inviare al dichiarante            |      |                                           |
|                                      |             |             |       |                                                |      |                                           |
|                                      |             |             |       |                                                |      |                                           |
| Allega documento                     |             |             |       |                                                |      |                                           |
| ALLEGA FILE                          |             |             |       |                                                |      |                                           |
|                                      |             |             |       | 2                                              |      | CONFERMA ANNULLA                          |

#### Figura 37 Esito finale

In particolare l'operatore deve:

- Inserire data e numero dell'atto decisorio
- Inserire l'oggetto dell'atto decisorio
- Selezionare se la pratica è "Accetta" o "Non accettata"
- Inserire eventuali note
- Inserire un allegato
- Inserire il testo della comunicazione al dichiarante

L'allegato alla comunicazione al dichiarante sarà depositato nella sezione 'allegati' del fascicolo, nel riquadro 'allegati istruttoria'.

| ALLEGATI PRATICA                  | TIPO                                      |   |          | ALLEGATI ISTRUT | FTORIA    | TIPO                           |   |   |
|-----------------------------------|-------------------------------------------|---|----------|-----------------|-----------|--------------------------------|---|---|
| pratica_FERA6857_15002(1).pdf.p7m | Piano di Utilizzazione Agronomica         | ۶ | <b>±</b> | pratica_FERA    | 2.pdf.p7m | Allegato istruttoria accettata | ۶ | * |
| pratica_FERA6857_15002(2).pdf.p7m | Attestazione titolo ad intervenire che d  | ۶ | <b>±</b> |                 |           |                                |   |   |
| pratica_FERA6857_15002(3).pdf.p7m | Ricevuta di versamento degli oneri istru  | ۶ | Ł        |                 |           |                                |   |   |
| pratica_FERA6857_15002(4).pdf.p7m | Cauzione garanzia opere ripristino        | ۶ | <b>±</b> |                 |           |                                |   |   |
| pratica_FERA6857_15002(5).pdf.p7m | Nulla osta del Ministero dello Sviluppo E | ۶ | <b>±</b> |                 |           |                                |   |   |
| pratica_FERA6857_15002(6).pdf.p7m | Copia cartacea del bollo                  | ۶ | Ł        |                 |           |                                |   |   |
| pratica_FERA6857_15002.pdf        | Copia del documento di identità del tito  |   | Ł        |                 |           |                                |   |   |
| pratica_FERA6857_15002.pdf.p7m    | Pratica                                   | • | Ŧ        |                 |           |                                |   |   |

#### Figura 38 Tab allegati

Premendo il pulsante "**Conferma**", al Compilatore (Privato cittadino o Titolare/Legale Rappresentante di impresa o Intermediario (Tecnico progettista)) viene notificato automaticamente l'esito della pratica.

Al termine della fase di istruttoria di merito la pratica transiterà nello stato conseguente:

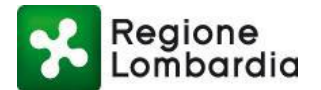

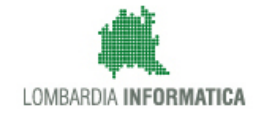

- o 'Autorizzata', se la valutazione formala ha avuto esito positivo
- o 'Non Autorizzata', se la valutazione formala ha avuto esito negativo

|                   |          |                  |        |           |          |           |         |            |        |                |        |        |         |         |         | 9   |                 |
|-------------------|----------|------------------|--------|-----------|----------|-----------|---------|------------|--------|----------------|--------|--------|---------|---------|---------|-----|-----------------|
| HOME PERVOLT      |          |                  |        |           |          |           |         |            |        |                |        |        |         |         |         | OFC | RHUME           |
| Provincia         |          | Comune           |        | ID Pratic | a        | In        | npresa  |            | St     | ato            |        |        |         |         |         | e   | <b>2</b> Filtri |
| MILANO            | ~        | ] Seleziona voce | ~      |           |          |           |         |            |        | Seleziona voce |        | •      |         |         |         |     |                 |
| da 1 a 20 di 12 p | oratiche |                  |        |           |          |           |         |            |        |                |        |        |         |         |         |     |                 |
| ID PRATICA        | TIPO P   | ID FER IMPRE     | CF IM  | PROVINCI  | COMUNE 💠 | INDIRI    | GESTO   | STATO      | ID REG | STATO          | DATA   | DATA   | NUM     | NUME    | CANALE  |     |                 |
| FRAV5051          | FERAU    | 3456             | YNGCN  | м         | MILANO   | del plin  | YANG C  | Archiviata |        |                | 25/10/ | 03/11/ | 1234567 | 1234567 | OFFLINE |     |                 |
| FRAV4971          | FERAU    | 333333           | VPRLRT | м         | MILANO   | 333 n. 3  | VPARISI | Consegn    |        |                | 08/09/ |        |         |         | WEB     |     | Þ               |
| FRAV4970          | FERAU    | 333              |        | м         | MILANO   |           |         | Ricevuta   |        |                |        | 08/09/ | 1234567 | 1234567 | OFFLINE | 370 | Þ               |
| FRAV4969          | FERAU    | 9999999          | VPRLRT | м         | MILANO   | 4444 n. 4 | VPARISI | Autorizz   |        |                | 08/09/ | 12/09/ | 1111111 | 1111111 | WEB     |     | Þ               |
| FRAV4968          | FERPAS   | 3333             | VPRLRT | м         | MILANO   | 333 n     | VPARISI | Archiviata |        |                | 08/09/ | 08/09/ | 1234567 | 1234567 | WEB     |     | Þ               |
| FRAV4967          | FERPAS   | 3333             | VPRLRT | м         | MILANO   | 333 n     | VPARISI | Consegn    |        |                | 08/09/ |        |         |         | WEB     |     | 5               |
| FRAV4869          | FERPAS   | 222222           | VPRLRT | м         | MILANO   | 33 n. 33  | VPARISI | Autorizz   |        |                | 11/07/ | 13/09/ | 1111111 | 1111111 | WEB     |     | Þ               |
|                   |          |                  |        |           |          |           |         | Autoriz    | zata   |                |        |        |         |         |         |     | -               |

Figura 39 Pratica "Autorizzata"

Contestualmente il sistema invia al compilatore dell'istanza una comunicazione sull'esito della valutazione formale:

Questa email segnala il completamento della valutazione formale da parte dell'ente
preposto per la pratica FER VOLT con identificativo FERXXXX.
I riferimenti sono:
 atto decisorio n. 123 del 05/02/2018
 oggetto: Atto accettazione pratica FERVOLT XXXX
Di seguito il testo della comunicazione del responsabile del procedimento:
Le comunichiamo che la Sua istanza è stata accettata.
Buon lavoro,
il Team del sistema MUTA
--Questa è una email generata automaticamente dal portale MUTA, pertanto si prega di
NON rispondere o porre quesiti a questo indirizzo di posta elettronica. Le email
alle quali indirizzare richieste sono:
 a) assistenza-fer@lispa.it (per il supporto all'utilizzo dell'applicazione)
 b) rinnovabili@regione.lombardia.it (per il supporto normativo) È inoltre
disponibile il numero verde 800.070.090

Rev. 01

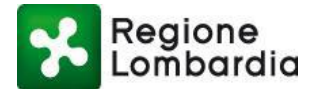

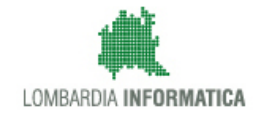

Il messaggio e' stato analizzato alla ricerca di virus o contenuti pericolosi da MailScanner, ed e' risultato sicuro

Figura 40 Comunicazione esito del procedimento

## 3.3.2 Fascicolo: sezione Storico

Nella sezione "**Storico**" del fascicolo l'operatore può consultare lo storico degli stati della pratica e visualizzare eventuali notifiche associate a ciascun stato del procedimento.

| 1                        | D PRATICA: FI | RAV4869   STAT | O: AUTORIZZATA         |              |               |         |  |          | % FER HOME   Ⅲ | TORNA A | LL'ELENCO |
|--------------------------|---------------|----------------|------------------------|--------------|---------------|---------|--|----------|----------------|---------|-----------|
|                          | PRATICA       | ALLEGATI       | DOCUMENTI PROCEDIMENTO | INTEGRAZIONI | COMUNICAZIONI | STORICO |  |          |                |         |           |
| Lista stati storico prat |               |                | atica                  |              |               |         |  |          |                |         |           |
|                          | DATA          |                | STATO                  |              |               |         |  |          |                |         |           |
|                          | 11/07/201     | 7 09:37        | Compilata              |              |               |         |  |          |                |         | >         |
|                          | 11/07/201     | 7 19:55        | Consegnata             |              |               |         |  |          |                |         | >         |
|                          | 13/09/201     | 8 15:32        | Ricevuta               |              |               |         |  |          |                | ۶       |           |
|                          | 13/09/201     | 8 16:07        | Formalmente corretta   |              |               |         |  |          |                | •       |           |
|                          | 13/09/201     | 8 16:07        | Autorizzata            |              |               |         |  | <u>A</u> |                | ,       |           |

### Figura 41 Storico

Cliccando sull'icona presente nella colonna notifiche si visualizzano ulteriori informazioni (es. testo della notifica inviata tramite PEC):

| DATA       STATO       Data notifica         31/01/2018 15:25       Compilata       Indirizzo       Data notifica         31/01/2018 15:35       Consegnata       Testo della notifica       Indirizzo         31/01/2018 15:35       Consegnata       Oggetto: PROVINCIA DI MILANO, Richiedente         31/01/2018 16:09       Ricevuta       ALBERTO       I, pratica FER AU "FERA685/", impianto         31/01/2018 17:06       Formalmente corretta       Egione Lombardia, di una nuova pratica FER AU (forti energetiche rinnovabili, autorizzazione unica) a voi destinata, alla quale è stato         31/01/2018 17:08       In conferenza di servizi       CHUDI | Lista stati storico pr | atica                    | 1 | Notifica                                                                                                    |                                                                                                    |     |
|----------------------------------------------------------------------------------------------------|------------------------|--------------------------|---|----------------------------------------------------------------------------------------------------|----------------------------------------------------------------------------------------------------|-----|
| 31/01/2018 15:25     Compilata     31/01/2018       31/01/2018 15:35     Consegnata     Oggetto: PROVINCIA DI MILANO, Richiedente<br>ALBERTO i, pratica FER AU "FERA6857", Impianto<br>biomasse/bioliquidi/biogas       31/01/2018 17:06     Formalmente corretta     Contenuto: Questa email segnala la presenza, nella piattaforma MUTA di<br>Ricevuta       31/01/2018 17:06     Istruibile     Contenuto: Questa email segnala la presenza, nella piattaforma MUTA di<br>Rinnovabili, autorizzazione unica) a voi destinata, alla quale è stato       31/01/2018 17:06     In conferenza di servizi                                                                   | DATA                   | STATO                    |   | Indirizzo                                                                                                    | Data notifica                                                                                         |     |
| 31/01/2018 15:35       Consegnata         31/01/2018 15:35       Consegnata         31/01/2018 16:09       Ricevuta         31/01/2018 17:06       Formalmente corretta         31/01/2018 17:06       Istruibile         31/01/2018 17:08       In conferenza di servizi         05/02/2018 12:16       Abilitata                                                                                                    | 31/01/2018 15:25       | Compilata                |   |                                                                                                    | 31/01/2018                                                                                            |     |
| 31/01/2018 16:09     Ricevuta       31/01/2018 17:06     Formalmente corretta       31/01/2018 17:06     Istruibile       31/01/2018 17:08     In conferenza di servizi                                                                                                    | 31/01/2018 15:35       | Consegnata               |   | Testo della notifica                                                                                                    |                                                                                                    | - 1 |
| 31/01/2018 17:06       Formalmente corretta         31/01/2018 17:06       Istruibile         31/01/2018 17:08       In conferenza di servizi         05/02/2018 12:16       Abilitata                                                                                                    | 31/01/2018 16:09       | Ricevuta                 |   | Oggetto: PROVINCIA DI MILANO, Richie<br>ALBERTO iI, pratica FER AU "FER<br>biomasse/bioliquidi/biogas                     | edente<br>A6857", impianto                                                                            | ^   |
| 31/01/2018 17:06         Istruibile         CHIUDI           31/01/2018 17:08         In conferenza di servizi         CHIUDI           05/02/2018 12:16         Abilitata         CHIUDI                                                                                                    | 31/01/2018 17:06       | Formalmente corretta     |   | Contenuto: Questa email segnala la pr<br>Regione Lombardia, di una nuova prati<br>rinnovabili, autorizzazione unica) a vo | esenza, nella piattaforma MUTA di<br>ica FER AU (fonti energetiche<br>i destinata, alla quale è stato | ~   |
| 31/01/2018 17:08 In conferenza di servizi                                                                                                    | 31/01/2018 17:06       | Istruibile               |   | · · · · · · · · · · · · · · · · · · ·                                                                                     |                                                                                                    |     |
| 05/02/2018 12:16 Abilitata                                                                                                    | 31/01/2018 17:08       | In conferenza di servizi |   | l                                                                                                    | Chic                                                                                                  |     |
|                                                                                                    | 05/02/2018 12:16       | Abilitata                |   |                                                                                                    |                                                                                                    |     |

Figura 42 Storico: notifica

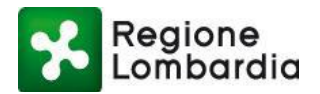

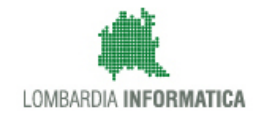